Teams を使ってリモート操作する方法

★A さんが B さんの端末をリモート操作する場合を紹介します。

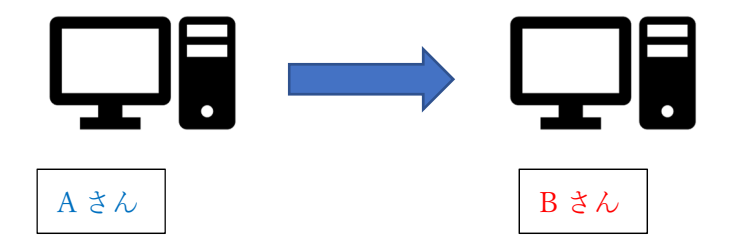

●A さんも B さんも Teams のアプリを起動してください。ブラウザ版ではできません。。

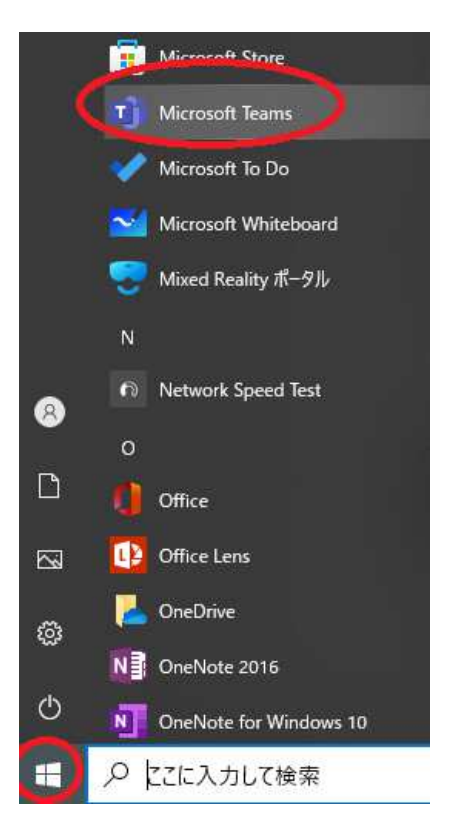

●A さんも B さんも Teams のチャット画面を開いてください。

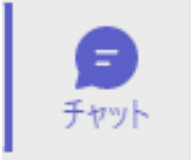

## 

|           |     | Q. 核索                             |  |  |  |  |  |  |
|-----------|-----|-----------------------------------|--|--|--|--|--|--|
| チャット 〜    | ≥ Q | (8) 二二二 チャット ファイル アクティビティ その他 1 ~ |  |  |  |  |  |  |
| - 最近のチャット |     |                                   |  |  |  |  |  |  |

## ●B さんは、右上の「画面共有」をしてください

|    |               |   |                                                        | S CI      | 8 |
|----|---------------|---|--------------------------------------------------------|-----------|---|
|    | -7.6Lw7       | _ | ウムビウ                                                   | _         | × |
|    |               |   |                                                        |           |   |
|    | 1             |   | 1 117-2 * 15-200<br>1770 - * 15-200<br>1700 - * 15-200 | Microsoft |   |
| 1  | $\overline{}$ |   | Frankrik (1979)                                        |           |   |
| 1日 |               |   |                                                        |           | 1 |

## ●B さんは、「制御を要求」をクリックしてください。

| et : |       |    |   |   |   |     |   |   | - | ٥     | × |
|------|-------|----|---|---|---|-----|---|---|---|-------|---|
|      | 制御を要求 | සී | E | 6 |   | ø   | Ľ | Ŧ | • | 18.HL |   |
|      |       |    |   |   | - | 0 8 |   |   |   |       |   |

## ●A さんは「許可」をクリックしてください。

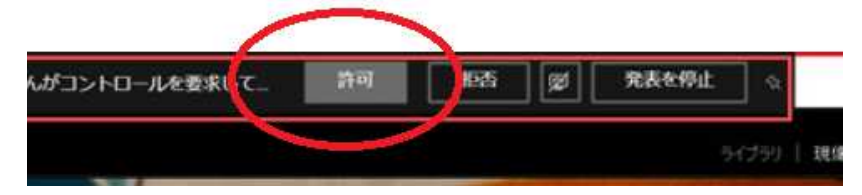

●A さんは B さんのデスクトップをリモート操作することができます。